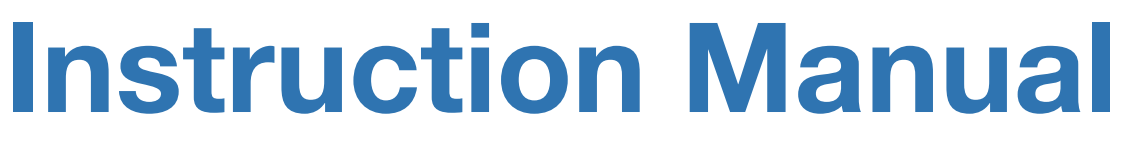

Android Auto C Apple Car Play

# ADZ-MMI3G/ IA67/ A8/ C6/ Q3/ A67

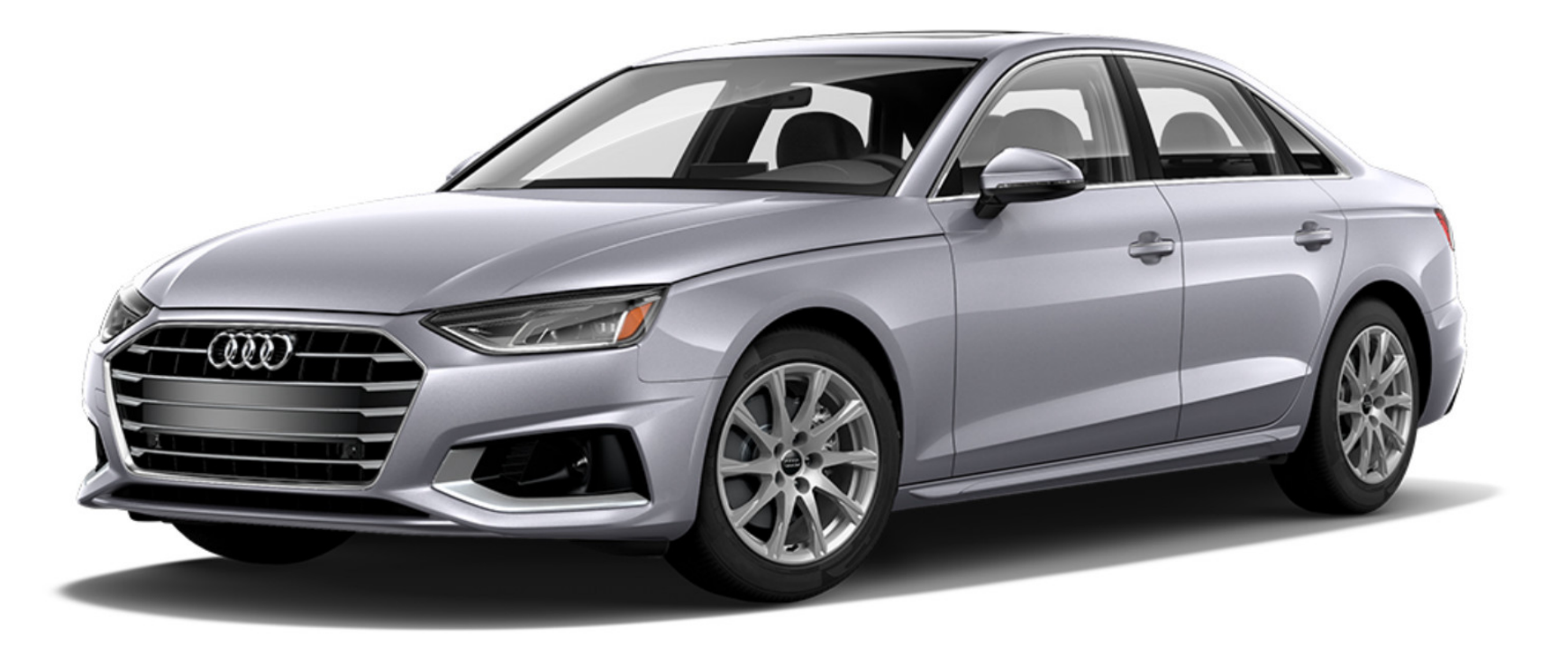

### **Main Specifications**

|      |          |             | 1 2 3 4 5 6 7 8<br>ONI |
|------|----------|-------------|------------------------|
|      |          |             |                        |
|      | SF CABLE | сн и        | TOGLE SWIT             |
|      |          |             |                        |
|      |          |             |                        |
|      |          |             |                        |
|      |          |             |                        |
|      |          |             |                        |
| LVDS | HDMI IN  | USB / VIDEO | CAN                    |
| L    |          |             |                        |
| 6    |          |             |                        |

| Input Voltage       | 12~16V DC                                |
|---------------------|------------------------------------------|
| Rated Current       | 2A                                       |
| Rated Power         | 24W                                      |
| Material            | Housing aluminum                         |
| Connection          | Wirelesss , USB                          |
| Control             | Original car knob control, voice control |
| Working Temperature | -20 ~ 80 degree                          |

#### **Product Warranty**

Thank you for purchasing our product.

We offer the warranty for 1 year from the date of purchase.

This product has been tested and have passed under our strict and qualified control. If the failure occurred due to the carelessness of workmanship within one year after the purchase, we are responsible to repair free of charge.

• Free service : Manufacturing defects, When naturally occurring failures within the warranty period.

\* When the warranty period has elapsed, Failure the caused by customer's mistake, Failure thecaused by natural disasters.

#### Warranty : One years from the original date of purchase.(12 months)

For Siri function perfect performance, we use the Car original Mic, if you Audi car is no Mic, there will can not use the siri (Andriod Auto is "OK Google") function

The CarPlay and Android Auto sound source is pass by the Aux in sound path, but when you use the Android Auto for a call ,Please connect the Car BT first.

For safety consideration, before Install the Carplay active adapter, please make sure the Power can cable pin is same the original car cable, if not ,do not install.

#### Components

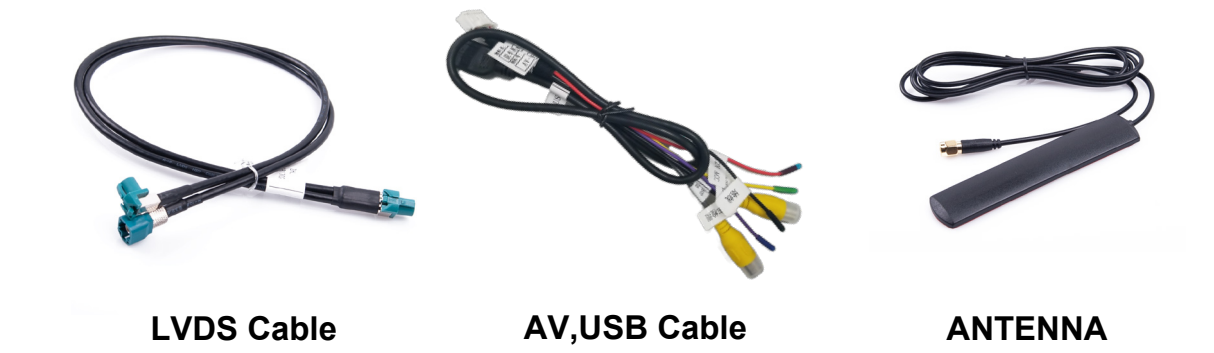

#### Important !! Option Parts (It must be checked Main harness type)

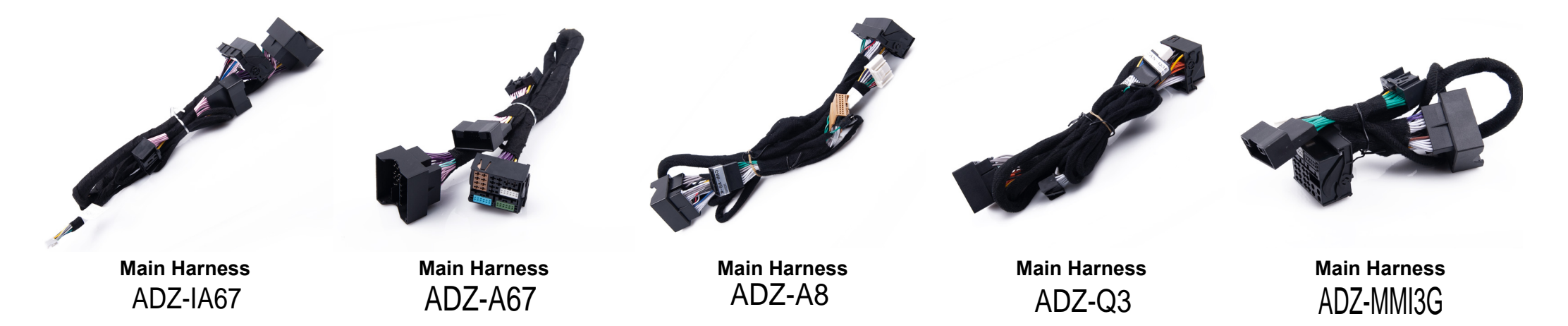

#### **LVDS Cable**

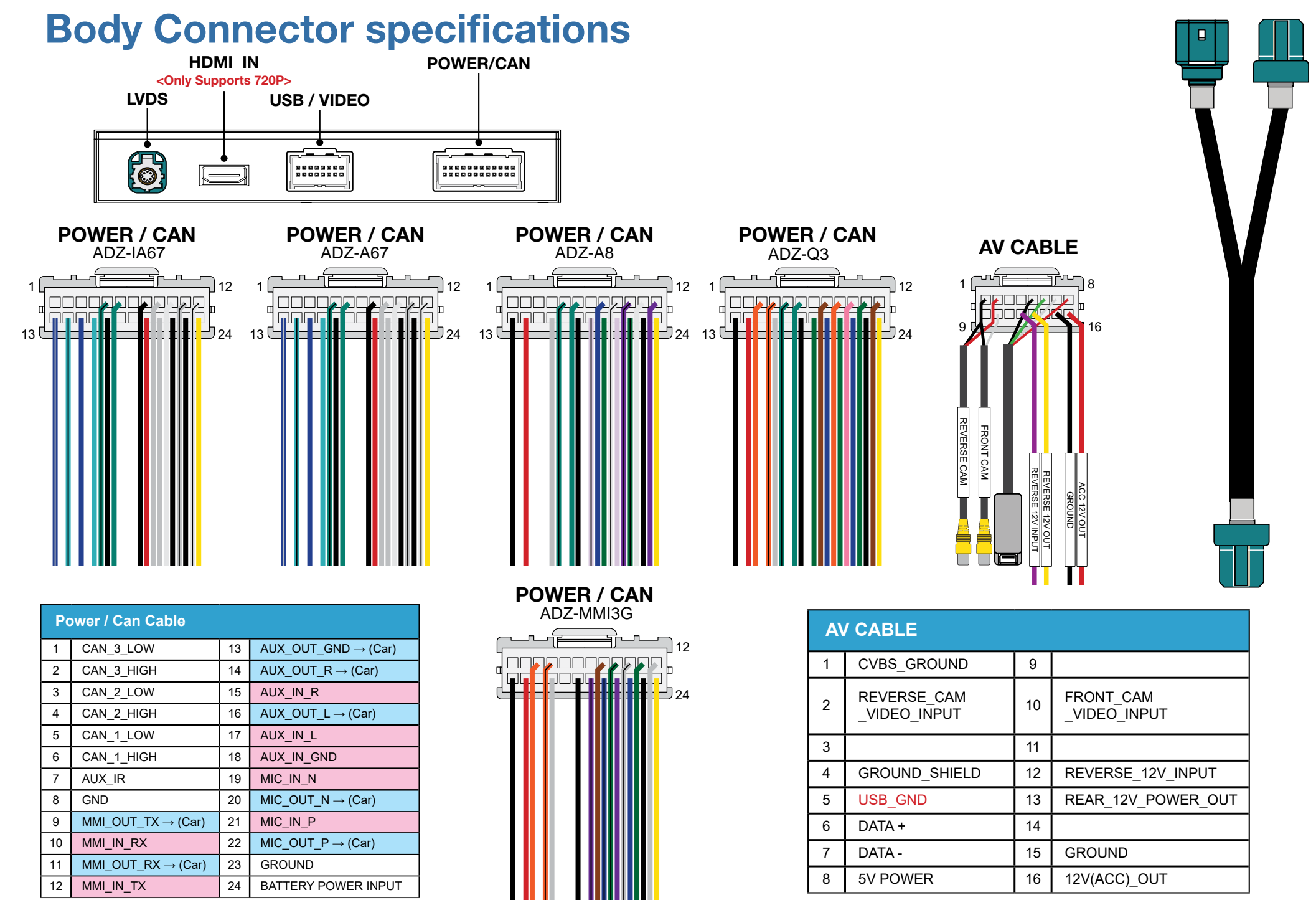

# **Car Compatibility Chart**

| Car Models         | Production<br>Year | Specific<br>Models | Head Unit Ver.                     |  |
|--------------------|--------------------|--------------------|------------------------------------|--|
| Q3 (8U)            | 2014 ~ Present     | 6.5 inch           | - RMC<br>(Without Navigation High) |  |
| Q5 (8R)            | 2010 ~ 2017        | 7 inch             | - 3G MMI<br>- 3G MMI +             |  |
| Q7 (4L)            | 2010 ~ 2015        | 7 inch             | - 3G MMI                           |  |
| A4 (8K)            | 2010 ~ 2015        | 7 inch             | - 3G MMI<br>- 3G MMI +             |  |
| A5 (8T)            | 2010 ~ 2015        | 7 inch             | - 3G MMI +                         |  |
| A6 (4F)<br>A6 (4G) | 2010 ~ 2015        | 7 inch             | - 3G MMI<br>- 3G MMI +<br>- 4G MMI |  |
| A7 (4G)            |                    | 8 inch             |                                    |  |
| A8 (4H)            | 2010 ~ 2017        | 8 inch             | - 3G MMI +                         |  |

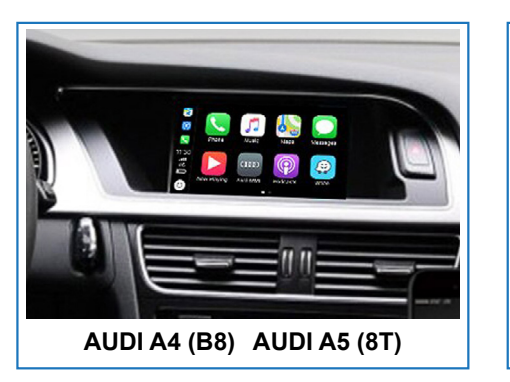

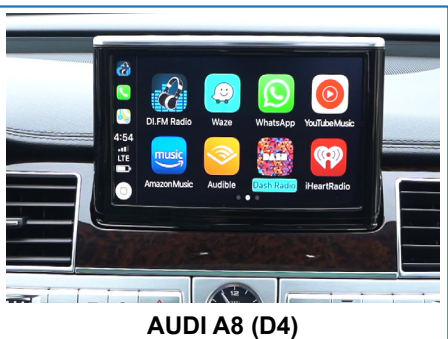

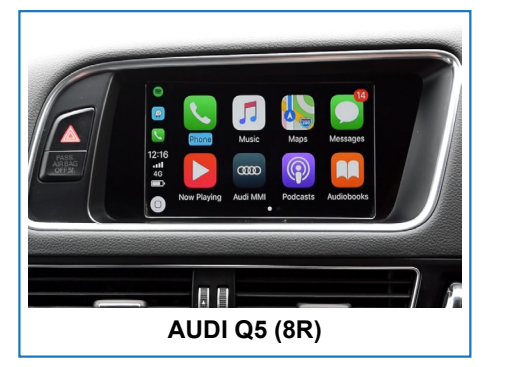

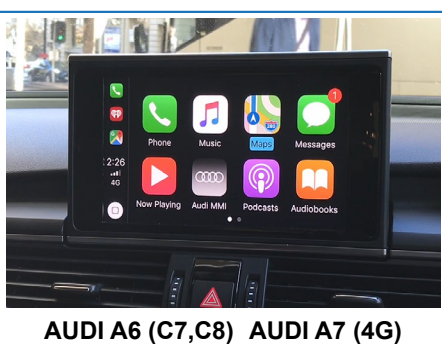

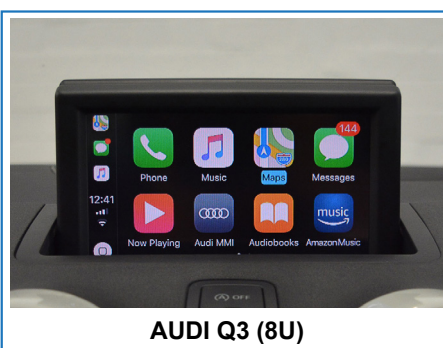

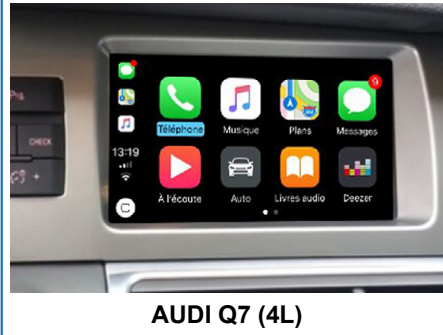

#### **Full Installation Diagram**

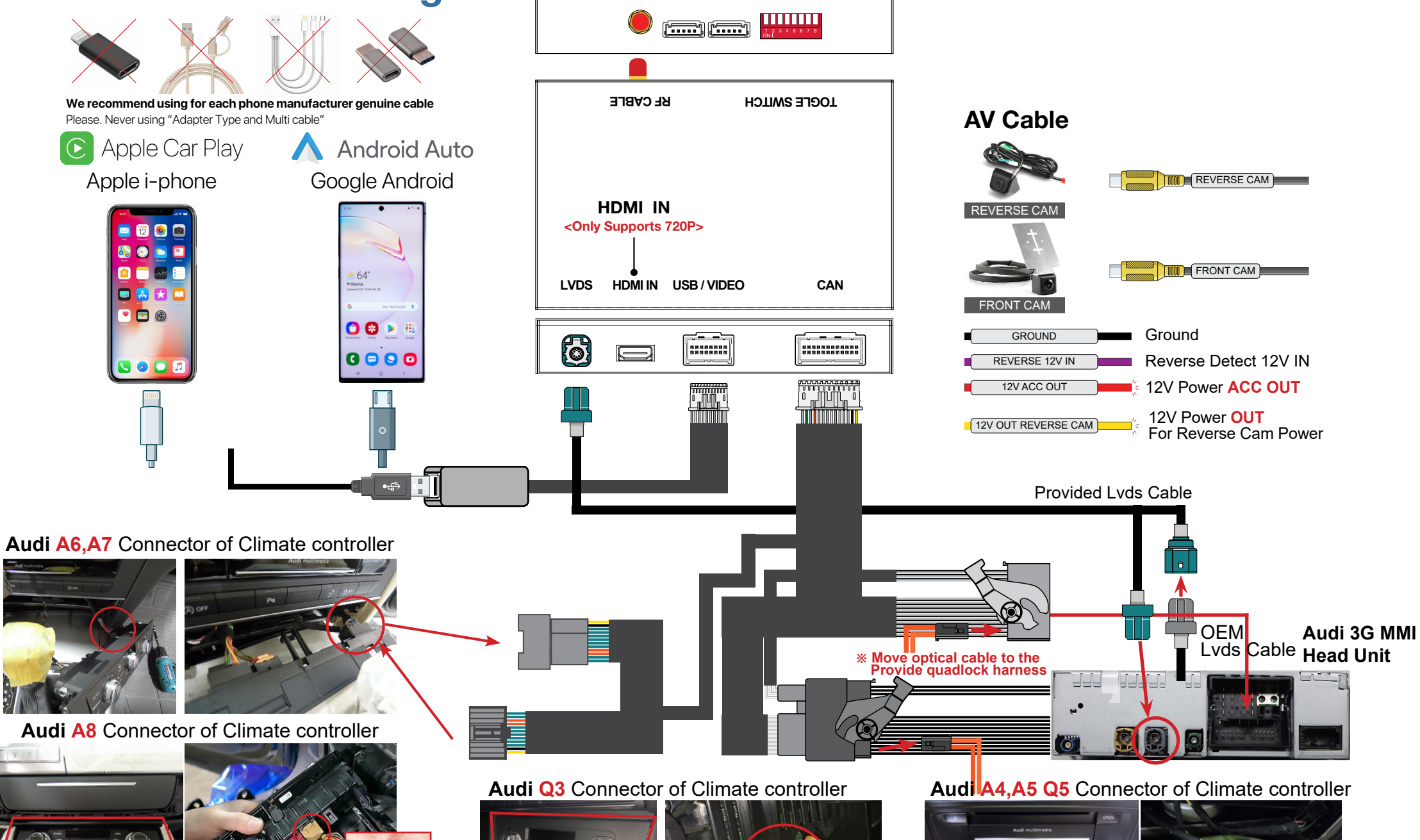

000

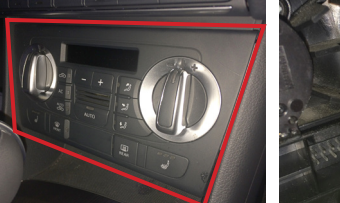

### How To install Sub Board <Only Q3>

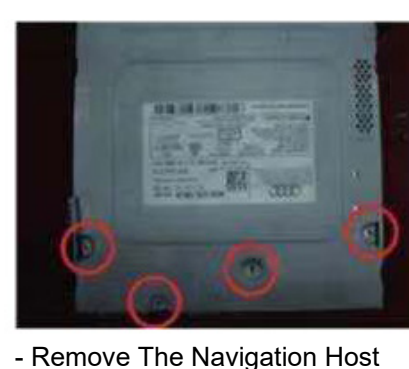

And Remove The Screws

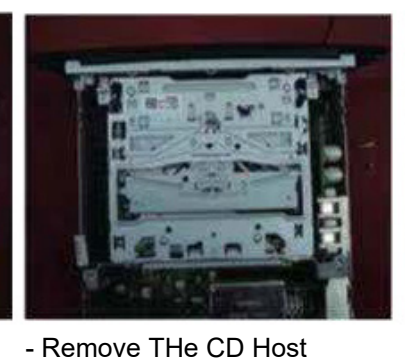

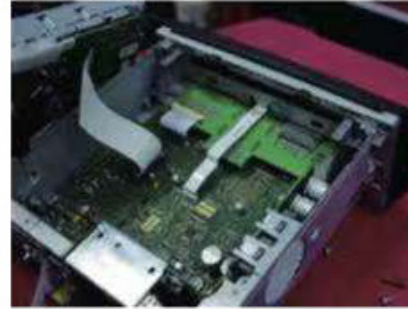

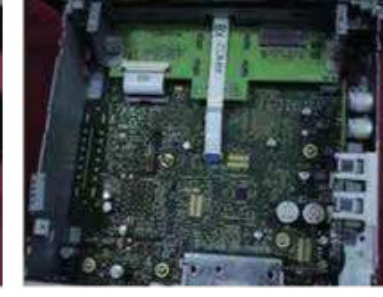

- Remove The CD Player

- Picture After Disassembling

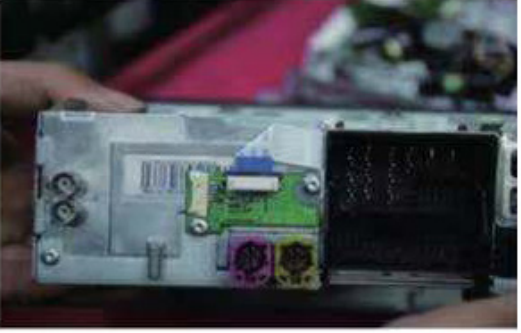

- Install The External Adapter Plate, As Shown Above

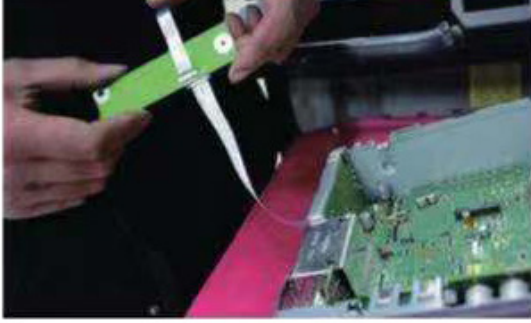

- Install The FPC Adapter Board, As Shown Above

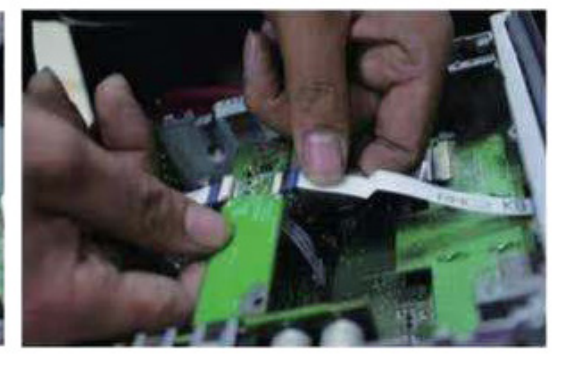

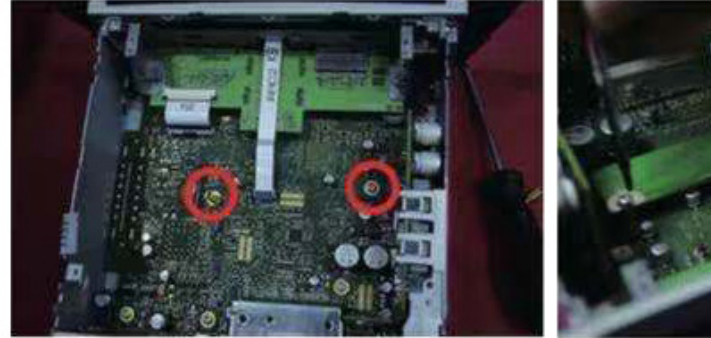

- Remove The Screws And Install The Copper Column

- Fix The Adapter Plate

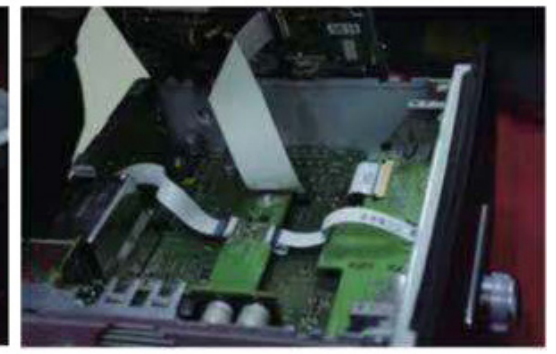

- Reinstall The CD Player And Restore The Host

## **DIP Switch Settings**

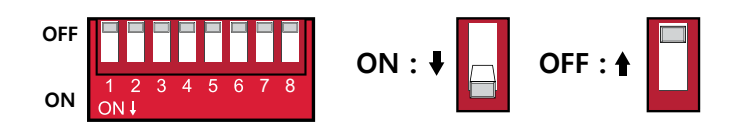

| PIN | ON (▼)                           | OFF(▲)           | ₩₩/ <sup>11</sup><br>₩AX <b>:</b><br>#1 3-ZONE ∯ A/C eco |
|-----|----------------------------------|------------------|----------------------------------------------------------|
| 1   |                                  |                  |                                                          |
| 2   |                                  |                  | REAR<br>REAR                                             |
| 3   | Selection c                      | f car mode       |                                                          |
| 4   |                                  |                  |                                                          |
| 5   |                                  |                  | A select to Other Other                                  |
| 6   |                                  |                  |                                                          |
| 7   | Without Park Button              | With Park Button | (12V)                                                    |
| 8   | Without Bluetooth With Bluetooth |                  | PDC Button                                               |

| Audi 3G MMI System |        |        |        |        |        |                |                          |                |                                  |
|--------------------|--------|--------|--------|--------|--------|----------------|--------------------------|----------------|----------------------------------|
| No.1               | No.2   | No.3   | No.4   | No.5   | No.6   | Year           | Car Model                | Screen<br>Size | Note.                            |
| ON (▼)             | ON (▼) | OFF(▲) | ON (▼) | ON (♥) | OFF(▲) | 2014 ~ present | Q3 (8U)                  | 6.5 inch       | RMC<br>(Without Navigation High) |
|                    |        |        |        |        |        | 2013 ~ 2017    | A4 (8K), Q5 (8R)         | 7 inch         | 3G MMI+                          |
| OFF(▲)             | OFF(▲) | OFF(▲) | OFF(▲) | OFF(▲) | OFF(▲) | 2012 ~ 2015    | A4 (8K), A5(8T)          | 7 inch         | 3G MMI+                          |
|                    |        |        |        |        |        | 2012 ~ 2015    | A6 (4G), A7 (4G)         | 8 inch         | 3G MMI+                          |
|                    |        |        |        | ON (▼) | ON (▼) | 2010 ~ 2012    | A4 (8K), 4Q5 (8R)        | 7 inch         | 3G MMI                           |
|                    |        |        |        |        |        | 2009 ~ 2011    | A4 (8K), A5(8T)          | 7 inch         | 3G MMI                           |
| OFF(▲)             | OFF(▲) | ON (▼) | ON (▼) | OFF(▲) | ON (▼) | 2010 ~ 2011    | A6 (4F)                  | 7 inch         | 3G MMI                           |
| OFF(▲)             | OFF(▲) | ON (▼) | ON (▼) | ON (▼) | ON (▼) | 2016 ~ 2018    | *facelift A6(4G), A7(4G) | 8 inch         | 46 MM                            |
| OFF(▲)             | OFF(▲) | OFF(▲) | OFF(▲) | ON (♥) | OFF(▲) | 2010 ~ 2015    | Q7 (4L)                  | 7 inch         | ЗБ ММІ                           |
| OFF(▲)             | OFF(▲) | OFF(▲) | OFF(▲) | OFF(▲) | ON (♥) | 2010 ~ 2017    | A8 (4H)                  | 8 inch         | 3G MMI+                          |
| ON (▼)             | ON (▼) | ON (▼) | OFF(▲) | ON (▼) | OFF(▲) | T              | EST Mode                 |                |                                  |

### Activation by original buttons

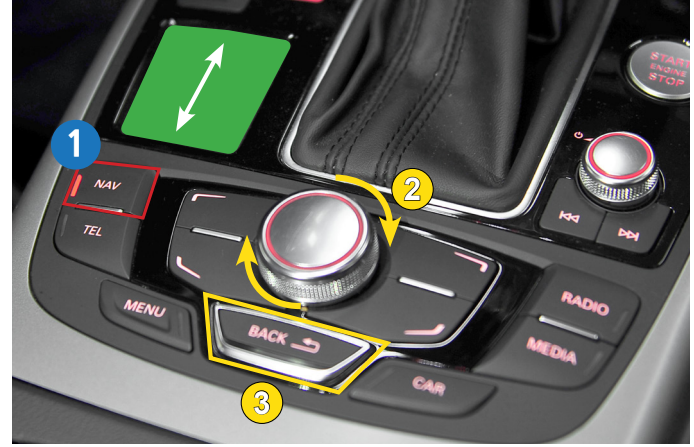

Audi A6 3G MMI Controller

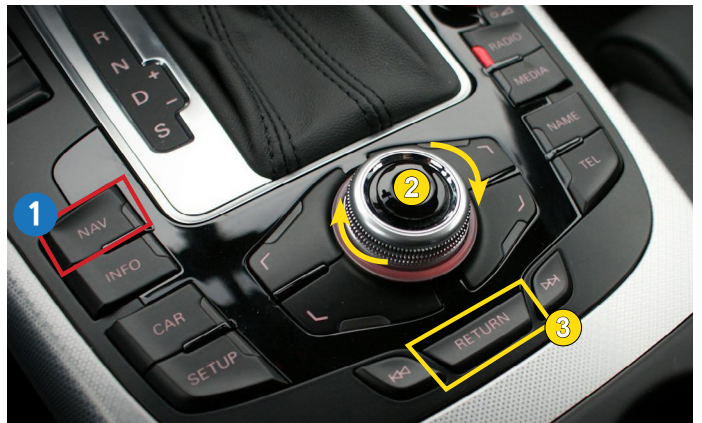

Audi A4 3G MMI Controller

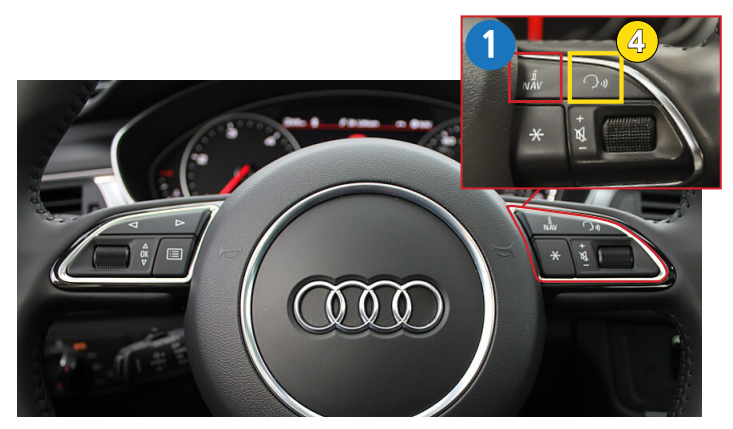

Audi A6 3G MMI Steering Wheel Buttons

Apple Car Play

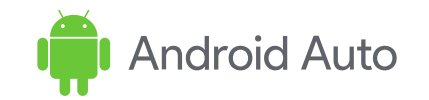

| 7:53    |             |          |          |            | 12:32 |             |            |          | ▼▲ 8        |
|---------|-------------|----------|----------|------------|-------|-------------|------------|----------|-------------|
|         |             |          |          |            |       | <b>?</b>    |            |          |             |
|         | Phone       | Music    | Maps     | Messages   | P     | Google Maps | YT Music   | Spotify  | Phone       |
| Tuesday |             | Tuesday  |          |            |       |             |            | 31.      |             |
| 11      |             |          |          |            | ~     | Exit        | Beyond Pod | Calendar | iHeartRadio |
| د<br>   | Now Playing | Calendar | Podcasts | Audiobooks |       |             | -          |          |             |
|         |             |          | 0.0      |            |       | I           | י טט       |          | Ú 🛉         |

| Button    | Function                 | Operation                   | Remarks                              |  |
|-----------|--------------------------|-----------------------------|--------------------------------------|--|
| 1         | Changing                 | Press the button 3 seconds  | Order : OEM → Car Play               |  |
| NAV       | Modes                    | Press the button short time | Return to the OEM mode in any modes. |  |
| 2         | Move the                 | Turn the dial               | Apple Car Play Function              |  |
| Dial      | pointer                  |                             | Google Android Auto                  |  |
| Touch Pad | Move the pointer Up,Down | Touch the pad               | Google Android Auto                  |  |
| 3         | Goback                   | Press the button            | Apple Car Play Function              |  |
| Back      | Goback                   |                             | Google Android Auto                  |  |
| 4         | "Siri"                   | Proce the button 2 seconds  | Apple Car Play Function              |  |
| ှာ» Voice | "Google Assistant"       | Fress the bullon 3 seconds  | Google Android Auto                  |  |

### **User Interface**

#### Airplay (Apple i-phone mirroring) <WIFI>

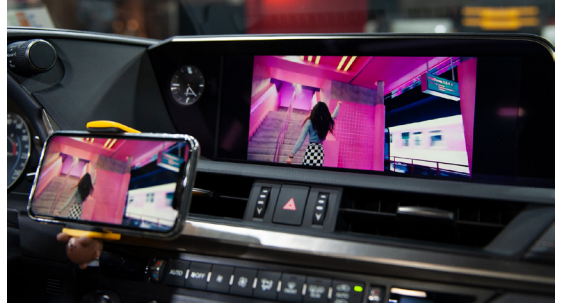

#### It is connected by wifi signal

- Turn on the wifi on the i-phone
  Select Carplayxxxxx
  (The wifi name might be deffrent) and connect
- Select "Air play" in the "i-Phone Control Center"
  The smart phone screen will be copy on the car screen

#### WireAuto (Android Auto) <Cable>

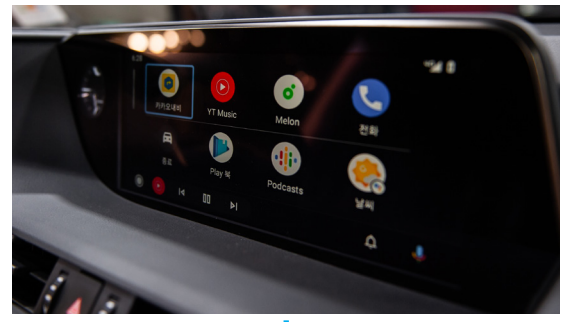

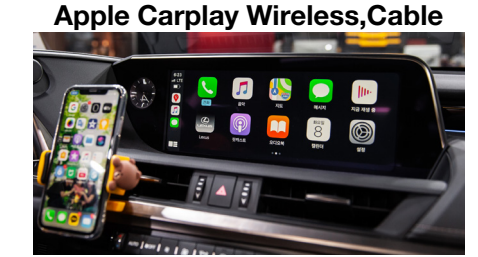

WirelessDev Setting (Bluetooth)

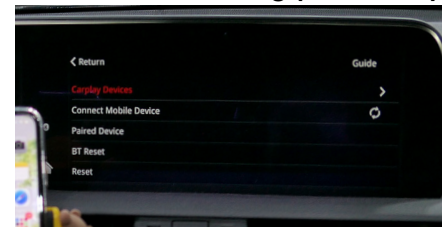

USB Player (Media, Music)

**HDMI IN PUT** 

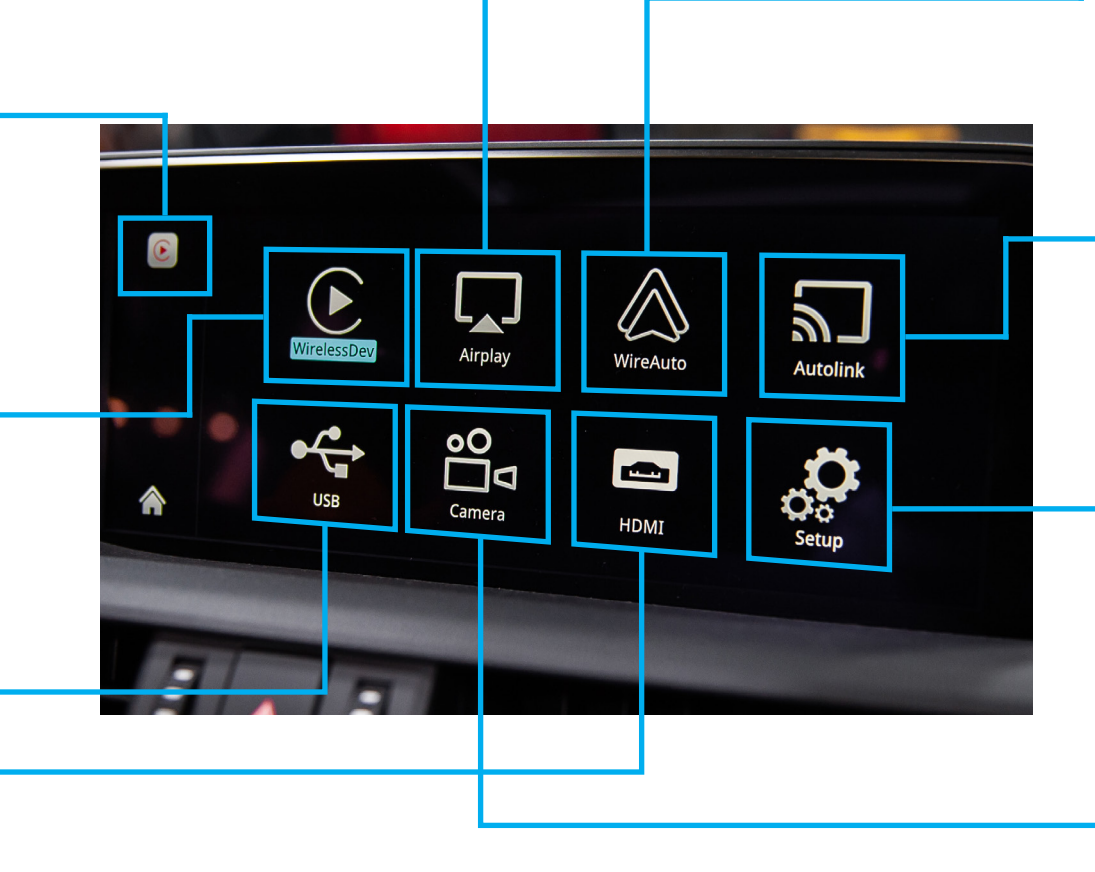

Android Mirroring <Cable>

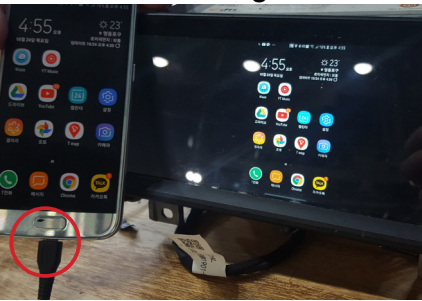

#### Setup <Please Check Next Page>

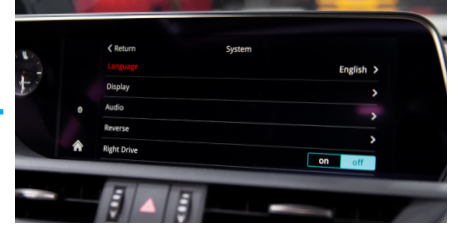

Front Camera

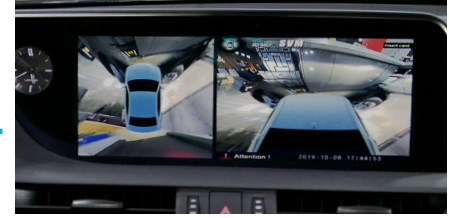

When it installed front view camera The user can check front view camera image with it

# Settings <System>

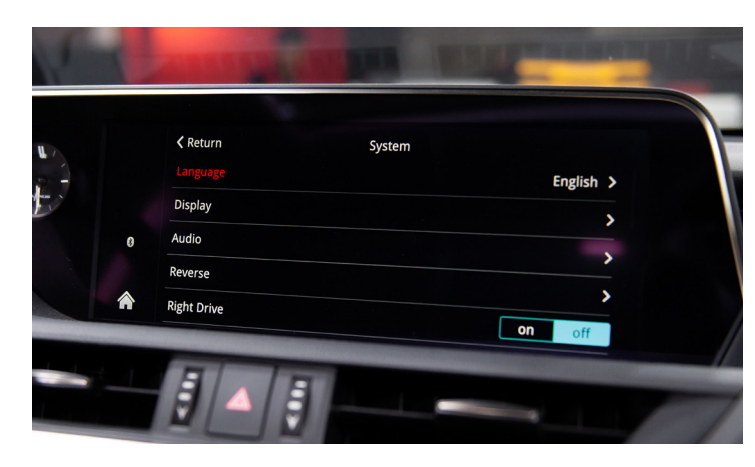

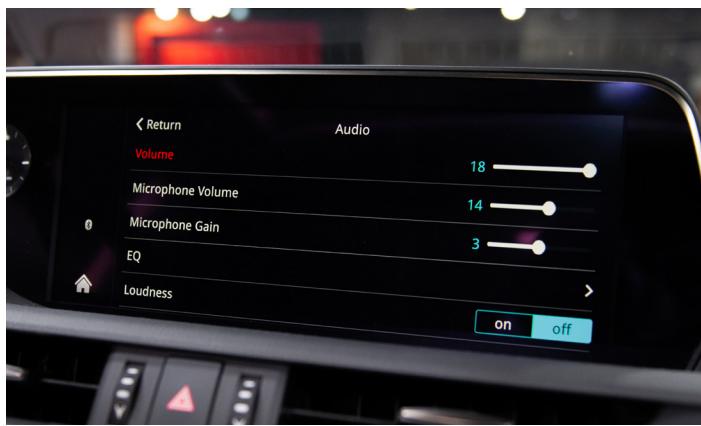

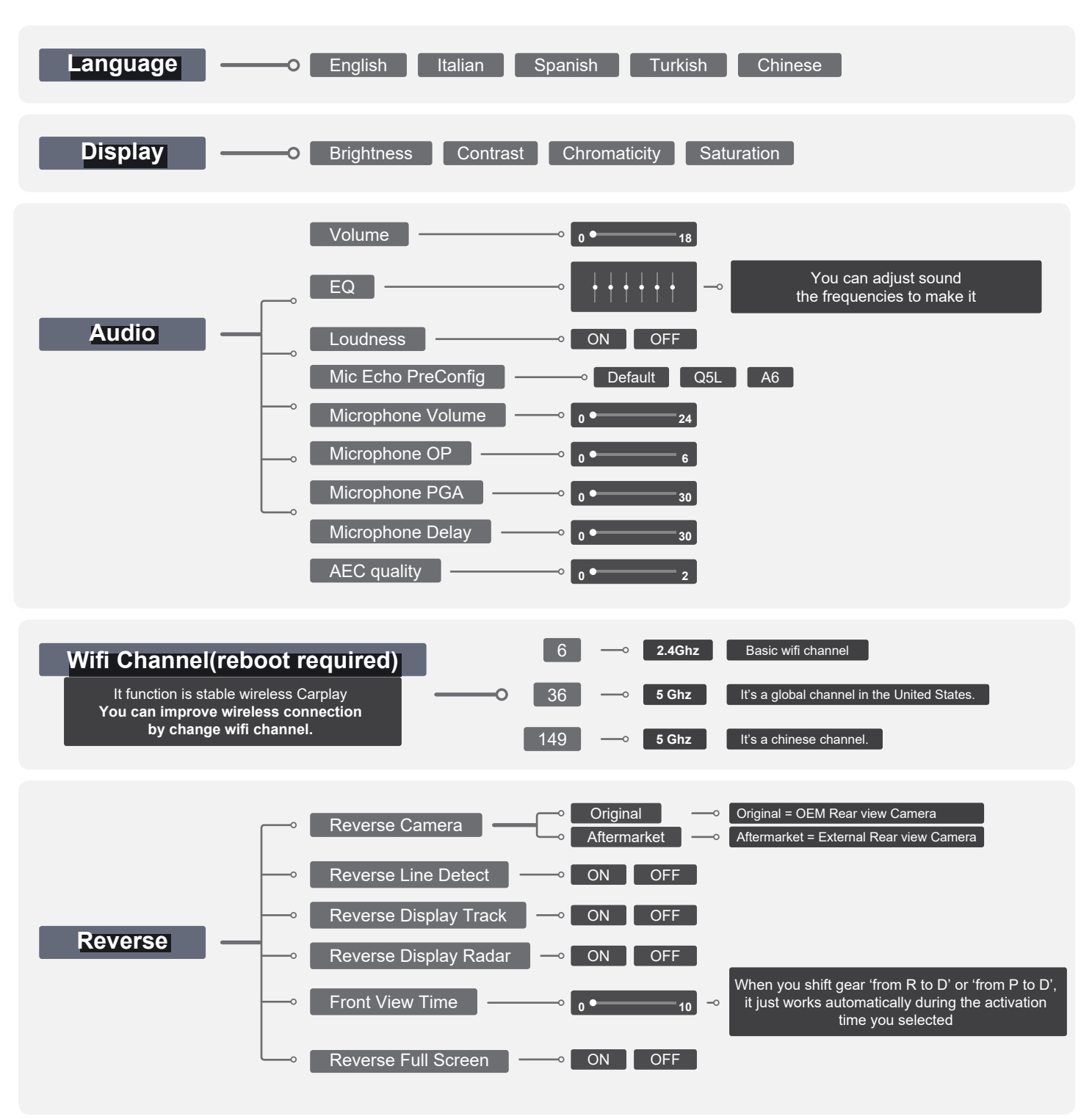

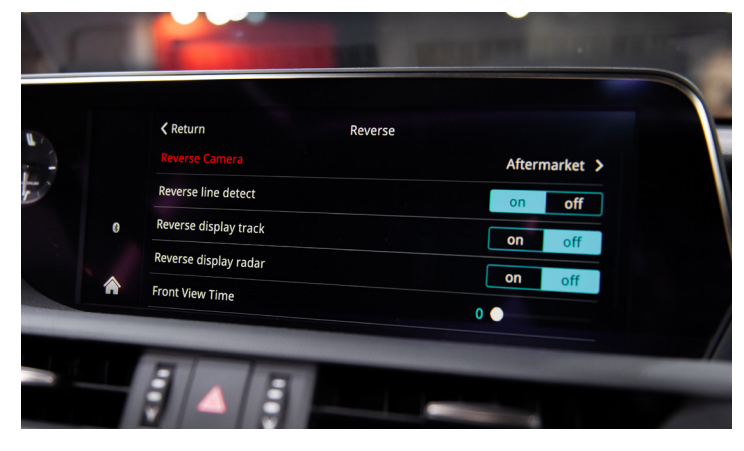

### Settings <System>

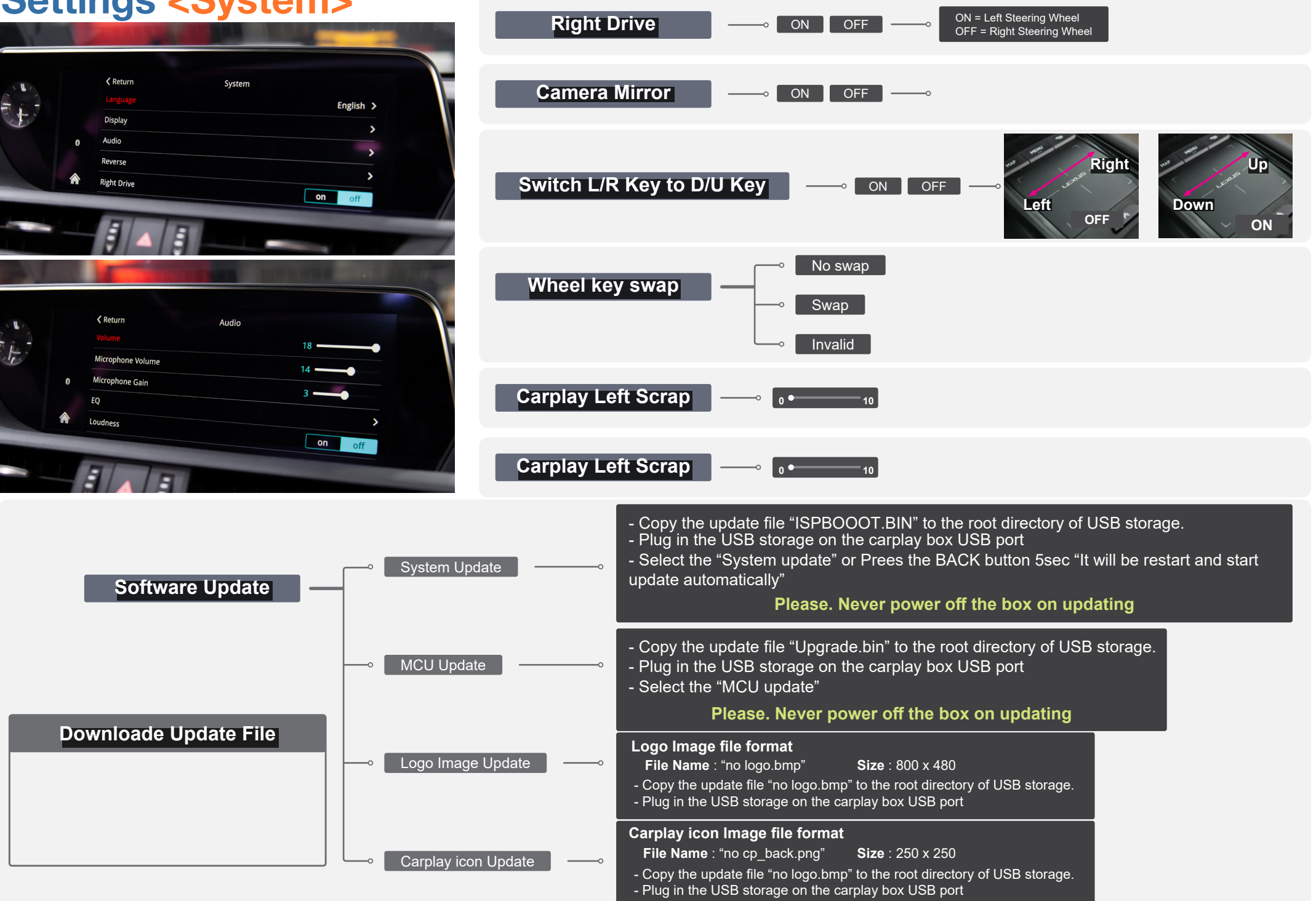

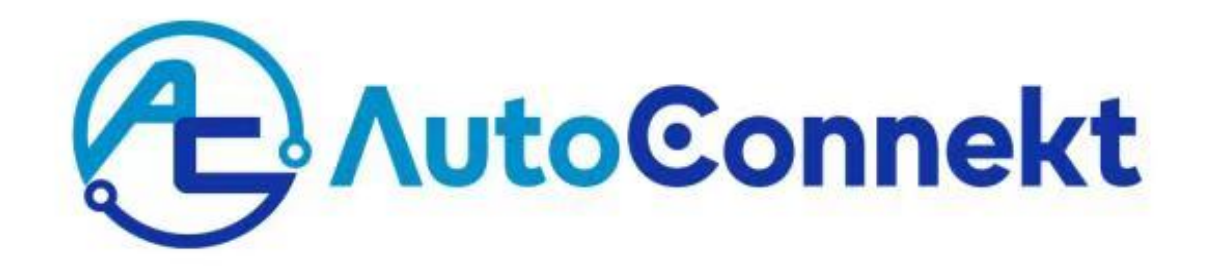

Copyright AutoConnekt. All rights reserved